## Creat menu

Menu在网站中的显示如下图:

1. Dashboard>Apperance>Menus
1. 2. 点击"create a new menu"
Edit your menu below, or create a new menu.

- 3. 输入menu的名字, 点击 [create menu] button

| Menu Name menu test                            | Create Menu |
|------------------------------------------------|-------------|
| Give your menu a name, then click Create Menu. |             |

4. 在Pages, Posts, Custom Links Categories处选择需要添加在menu中的内容, 然后点击[Add to Menu] button

Last update: 2018/11/01 17:38

| Pages                                                                                                    |    |
|----------------------------------------------------------------------------------------------------|----|
| Most Recent View All Search      Log In     Edit Profile     Register     Home     news list     No Access     Recover Password |    |
| Select All Add to Me                                                                                                    | nu |
| Posts                                                                                                    | Ŧ  |
| Custom Links                                                                                                    | *  |
| Categories                                                                                                    | *  |

5. 将鼠标放置在项目上,可以拖动到你喜欢的顺序。将项目往右侧拖拽,可以令该项目成为上一个项目的 "子项目"

| Menu Name menu bi                         | it .                                               |            |                                                     | Save Men |
|-------------------------------------------|----------------------------------------------------|------------|-----------------------------------------------------|----------|
| Menu Structure<br>Drag each item into the | order you prefer. Click the arrow on the r         | ight of th | te item to reveal additional configuration options. |          |
| Home                                      | Page                                               | *          |                                                     |          |
| Edit Profile                              | Page                                               | *          |                                                     |          |
| Register sub it                           | en Pa                                              | ge *       |                                                     |          |
| Menu Settings                             |                                                    |            |                                                     |          |
| Auto add pages                            | Automatically add new top-level pages to this menu |            |                                                     |          |
| Display location                          | Primary (Currently set to: menu) Top Menu          |            |                                                     |          |
| Delete Menu                               |                                                    |            |                                                     | Save Men |

## 6. 点击 [Save Menu] button

From:

https://wiki.questwork.com/dokuwiki/ - Questwork's Wiki

Permanent link:

https://wiki.questwork.com/dokuwiki/doku.php?id=course:wordpress\_tutorials:website\_menu&rev=1541065100

Last update: 2018/11/01 17:38

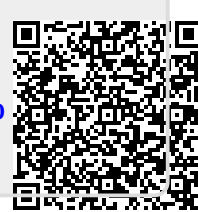

Creat menu